# 國中普及化運動 報名作業操作說明

操作流程與摘要

1.連結網址、選擇比賽項目及分區

2.點擊報名作業、登入帳密

•填寫聯絡人資料(僅首次登入使用)

3. 進入報名作業,完成後匯出報名資料檢視

4.若需修正已報名資料,請再進入報名作業

•若發現資料有錯誤,需修改,請到 3.「報名作業」修改。

5. 匯出資料列印,核章後上傳一個PDF檔案

## 連結網址、選擇比賽項目及分區

## ★選擇比賽項目及分區

1.分區查詢,確認所屬分區 (以排球第一區為例)

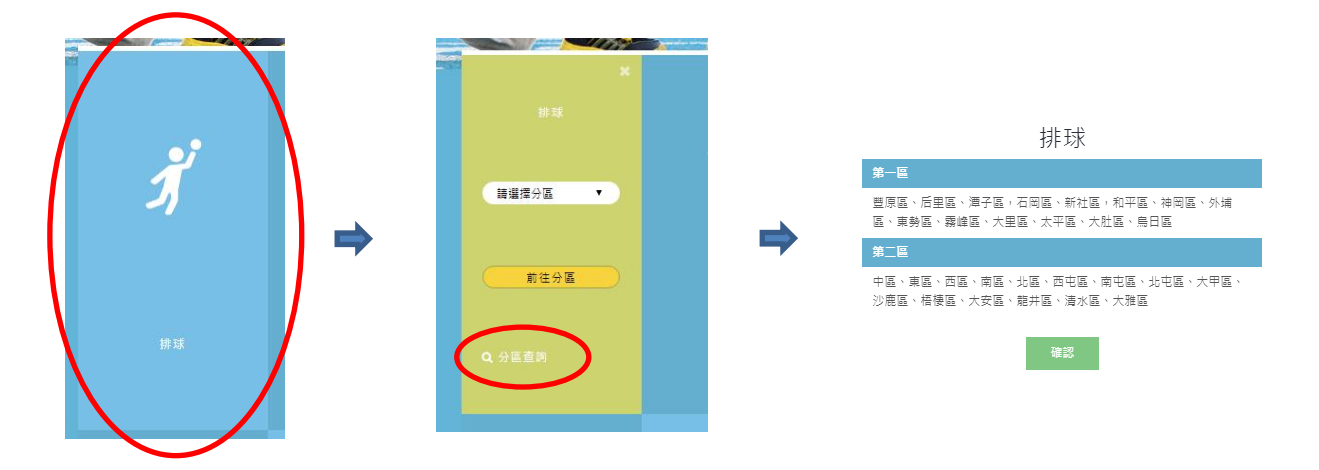

2.前往分區

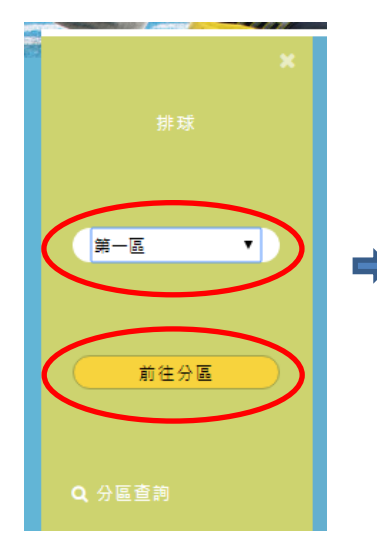

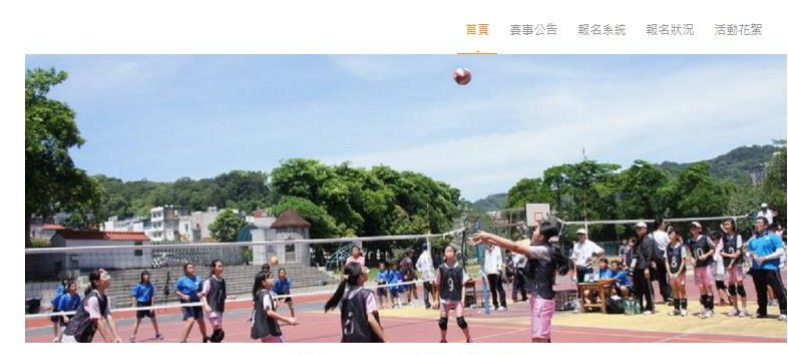

Welcome to 排球 - 第一區

進入報名系統

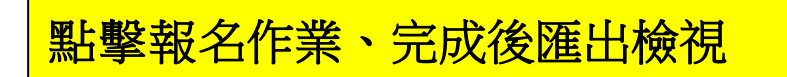

## ★點擊「報名作業」或「進入報名系統」

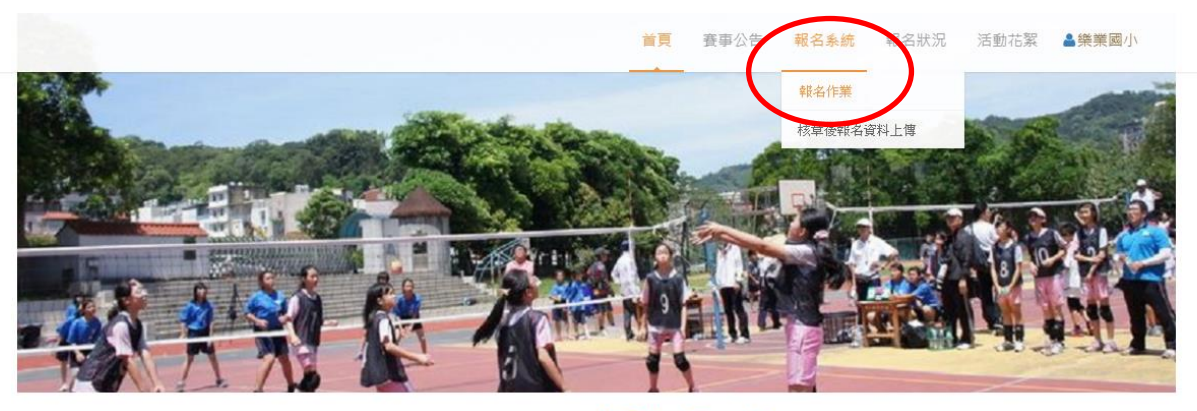

Welcome to <mark>排球 - 第一區</mark>

本分區所屬範圍 置原區、后里區、灌子區、石崗區、新社區、和平區、神岡區、外埔區、東勢區、霧峰區、大里區、太平區、大肚區、烏日區 進入報名系統

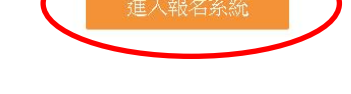

帳號及預設密碼均為教育部學校代號

|         | 登入到您的帳戶 |
|---------|---------|
| 學校編號 *  |         |
| 請輸入您的帳號 |         |
| 密碼 *    |         |
| 請輸入您的密碼 |         |
|         | Sign in |

## ★首次登入須先填寫聯絡人資料

| 使用者帳號 *      | 使用者單位 *    |
|--------------|------------|
| 193613       | 和平國小       |
| 聯絡人姓名 *      | 聯絡人手機 *    |
| 請輸入聯絡人姓名     | 請輸入您的電話號碼  |
| 使用者密碼 *      | 確認密碼 *     |
| 不變更密碼 · 請留空! | 不變更密碼・請留空! |
| 聯絡人電子郵件 *    |            |
| 電子郵件         |            |
|              |            |
|              |            |
| 確認修改         | 回首頁        |

## ★確認修改後再進入「報名作業」,開始報名

1.點擊「我要報名」

|             |   | 報名作業      |                 |
|-------------|---|-----------|-----------------|
| 報名系統/報名項目列表 |   | 核章後報名資料上傳 | <b>首頁</b> /報名系統 |
|             | 1 |           |                 |

#### 2.選擇組別 (點擊後變色) →下一步

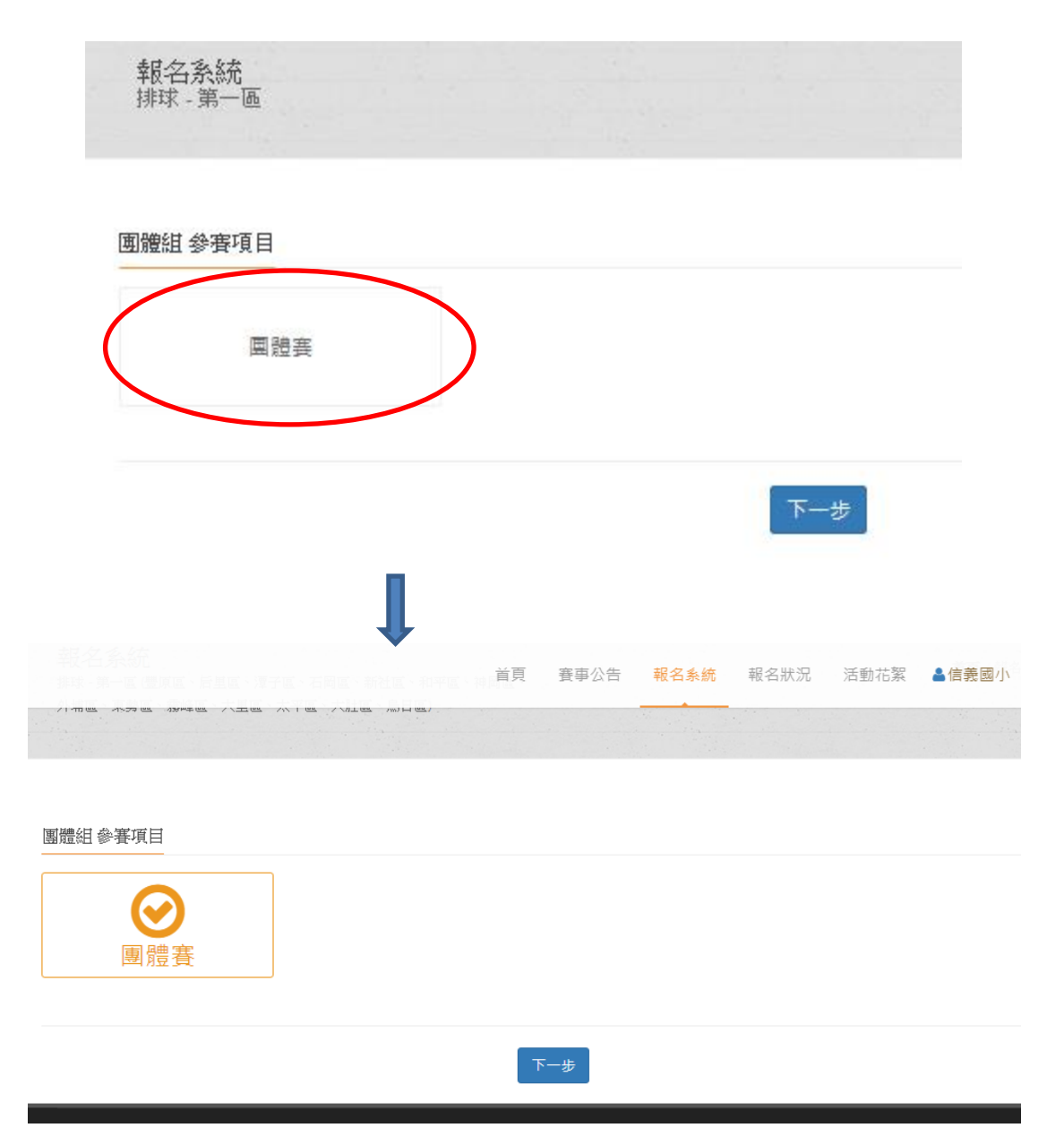

#### 3.詳細閱讀說明,下載匯入格式 📫 填寫完後儲存

#### 匯入報名資料 📥 選擇該儲存檔案 📥 完成報名

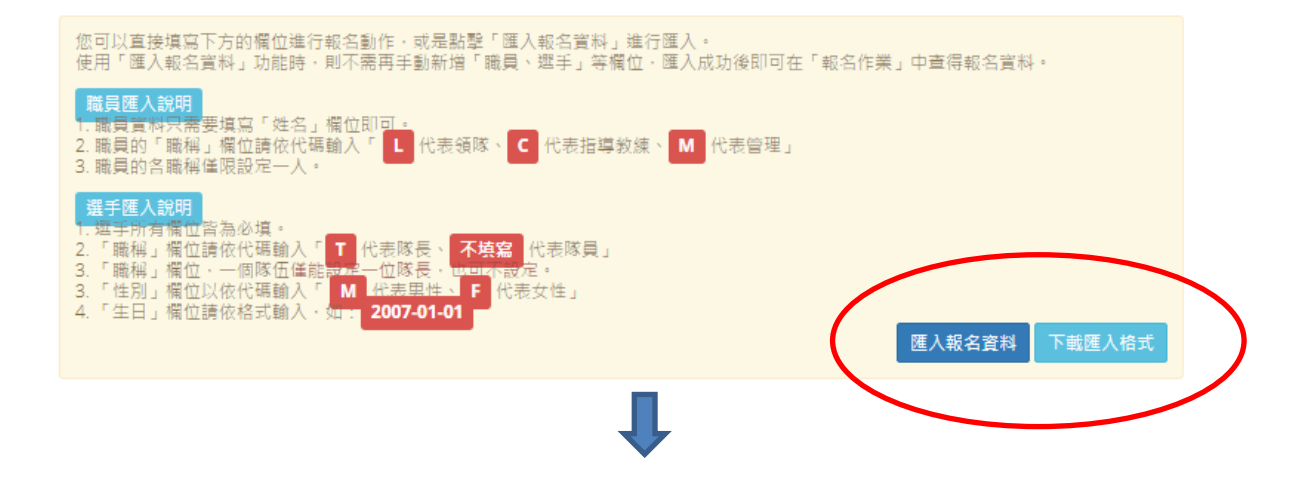

| 「海 「2 | 字型       | Es.     | 對齊方式       | 「回 數值      | <b>F</b> 2 | 様式     | 儲存格 | 編車     | Ē    |
|-------|----------|---------|------------|------------|------------|--------|-----|--------|------|
| A14   | • (=     | $f_{x}$ |            |            |            |        |     |        |      |
| A     | В        | С       | D          | E          | F          | G      |     | Н      |      |
| 職稱    | 姓名       | 性別      | 身份證字號      | 出生年月日      | 年級         | 班別     |     | 座號     |      |
| L     | 孫杰聿      |         |            |            |            |        |     |        |      |
| С     | 陳沛岳      |         |            |            |            |        |     |        |      |
| М     | 林淳水      |         |            |            |            |        |     |        |      |
| Т     | 劉君妮      | М       | A123456789 | 2000-01-23 | 四          | 二      |     | 01     |      |
|       | 李俊劭      | М       | A00000001  | 2000-08-28 | 四          | 三      |     | 13     |      |
|       | 李淑禎      | F       | B00000001  | 2001-03-12 | 四          | 二      |     | 24     |      |
|       |          |         |            |            |            |        |     |        |      |
|       |          |         |            |            |            |        |     |        |      |
| 請刪除   | 範例內容並保留相 | 票題列後,依照 | 格式正確輸入報行   | 名資料。 (注意)  | :職員僅需填寫    | 職稱、姓名, | 選手則 | 每個欄位皆為 | ふ必填〉 |
|       |          |         |            |            |            |        |     |        |      |
|       |          |         |            |            |            |        |     |        |      |

| . 送百 宾吉八生                                                                                                    | #B.夕 <i>冬.は</i> #B.夕.44 |        | ▲信義國小  |
|----------------------------------------------------------------------------------------------------|-------------------------|--------|--------|
| 匯入選手資料                                                                                                    |                         | ×      |        |
| <ul> <li>您可以直接填落下方的餐口</li> <li>時還 "這人戰名資料。"</li> <li>這 這 這 這 是 是 你 的 攝索</li> <li>這 算 這 人 說明</li> <li>1. 職員 資料只需要 埃窩 「」</li> <li>2. 職員的「職種」 零位請求</li> </ul> |                         |        |        |
| 3. 職員的各職編僅限設定一<br>選手匯入說明                                                                                                    | 關門                      | 始匯入    |        |
| 1. 選手所有欄位皆為必填。                                                                                                    |                         |        |        |
| 2.「職稱」欄位請依代碼輸入「 <b>T</b> 代表隊長、 <b>不</b> 填窑<br>代表隊員」                                                                                                    |                         |        |        |
| 3. 「職稱」欄位,一個隊伍僅能設定一位隊長,也可不設定。                                                                                                    |                         |        |        |
| 3. "任刑」欄位以從代碼朝入"M 代表男任"F 代表女任」                                                                                                    |                         |        |        |
|                                                                                                    |                         | 匯入報名資料 | 下載匯入格式 |

|                        |        |      |      | 首頁 | 賽事公告 | 報名系統<br> | 報名狀況 | 活動花絮 | ▲信義國小   |    |
|------------------------|--------|------|------|----|------|----------|------|------|---------|----|
| <b>i 提示</b><br>資料匯入成功! | )      |      |      |    |      |          |      |      |         | x  |
| 團體組報名隊伍                | + 我要報名 |      |      |    |      |          |      |      |         |    |
| 報名項目                   |        | 組別代號 | 項目類別 |    | 目分組  | 人數限制     |      |      |         | 功能 |
| 團體賽                    |        | 信義國小 | 赛制類  | 混  | 合組   | 20       |      | 調整   | 選手 匯出 → | 刪除 |

4.修改報名資料(點擊調整選手):選手僅能修改姓名以外之 欄項。若要換人,則需先刪除該人,再重新增加選手資料。 或重新匯入新的報名資料表格。

| 項目                                                |                               | 化號 項目界           | 類別 項目分組               | 人數限制          | IT IT                             |
|---------------------------------------------------|-------------------------------|------------------|-----------------------|---------------|-----------------------------------|
| 賽                                                 | 信義                            | 國小 賽制            | 額 混合組                 | 20            | 調整選手 置出 - 刪除                      |
|                                                   |                               |                  |                       |               |                                   |
|                                                   |                               |                  |                       |               |                                   |
|                                                   |                               |                  |                       |               |                                   |
|                                                   |                               |                  | Л                     |               |                                   |
| 8名系統 - 填寫 <mark>選手</mark>                         | 報名資料                          |                  | ſ                     |               | 塘加線名資料                            |
| 最名系統 - 填寫 <b>選手</b>                               | • 報名資料<br><sup>社型 *</sup>     | 年週本              | HEDI *                | on the        | 塘加線高資料                            |
| 長名系統 - 填寫 <mark>選手</mark><br>姓名*<br>林瓊香           | + 報名資料<br><sup>性別*</sup><br>女 | 年級*<br>4         | して<br>近別*<br>3        | 座號<br>6425-   | 增加級名資料<br>出生年月日 *<br>4 2005-11-23 |
| 员名系统 - 填寫 <b>選手</b><br>姓名*<br>林瓊香<br>身份遵辛號*       | + 報名資料<br><sup>住別*</sup><br>女 | 年级 <b>*</b><br>4 | <b>東京</b><br>取別*<br>3 | 座號 *<br>64254 | 增加服务资料<br>出生年月日*<br>2005-11-23    |
|                                                   | • 報名資料<br><sup>性別*</sup><br>女 | 年級 <b>*</b><br>4 | して                    | 座號<br>6425-   | 增加限名資料<br>出生年月日*<br>1. 2005-11-23 |
| 及名余統 - 填寫 選手<br>建名*<br>林瓊香<br>身份證字號*<br>555522783 | * 報名資料<br><sup>住別*</sup><br>女 | 年级*<br>4         |                       | 座號。<br>64254  | 增加报名资料<br>出生年月日*<br>2005-11-23    |

| 姓名     呂輝宗       性別     里       年級     4       班別     3       座號     98458       出生年     2006-05-24       月日     月126884       字號     B195126884                                                                                                    | 184汉进于、1  | 散 貝 資 科    |        |
|----------------------------------------------------------------------------------------------------|-----------|------------|--------|
| <ul> <li>性別 里 ▼</li> <li>年級 4</li> <li>班別 3</li> <li>座號 98458</li> <li>出生年 2006-05-24</li> <li>月日</li> <li>身份證 F號</li> </ul>                                                                                                    | 姓名        | 呂輝宗        |        |
| 年級 4<br>班別 3<br>座號 98458<br>出生年 2006-05-24<br>月日 B195126884<br>字號 Content of the second second | 性別        | 里          | •      |
| 班別     3       座號     98458       出生年<br>月日     2006-05-24       身份證<br>字號     B195126884                                                                                                    | 年級        | 4          |        |
| <ul> <li>座號 98458</li> <li>出生年 2006-05-24</li> <li>月日</li> <li>身份證 F號</li> </ul>                                                                                                    | 班別        | 3          |        |
| 出生年<br>月日<br>身份證<br>字號<br>B195126884                                                                                                    | 座號        | 98458      |        |
| 身份證 B195126884<br>字號                                                                                                    | 出生年<br>月日 | 2006-05-24 |        |
|                                                                                                    | 身份證<br>字號 | B195126884 | $\sim$ |

# 匯出報名資料檢視正確後列印

#### 點擊「匯出」再點擊「報名資料」即可匯出

| 團體組報名隊伍 | 支要報名                                                                                                    |             |          |      |                   |                                       |    |
|---------|----------------------------------------------------------------------------------------------------|-------------|----------|------|-------------------|---------------------------------------|----|
| 報名項目    | 组別代號                                                                                                    | 項目類別        | 項目分组     | 人數限制 |                   |                                       | 功能 |
| 六年級組    | 市立北屯国                                                                                                    | 画小 賽制類      | 混合組      | 16   |                   | 調 / 選手 匯出 -                           | 刪除 |
|         |                                                                                                    |             | Ţ        |      |                   | 報名資料                                  |    |
| A       | В                                                                                                    | С           | D        |      | E                 | F                                     | 0  |
|         | 臺中                                                                                                    | 市國民中學       | 運動聯盟     | 普及   | 化                 |                                       |    |
|         | in the second second se | 球 - 第一區 團船  | 豊組 競賽報名  | 名資料  |                   |                                       |    |
|         |                                                                                                    |             |          |      |                   |                                       |    |
| 學校名稱    | 市立北                                                                                                    | 亡或回中        | 領隊       |      | 7                 | · · · · · · · · · · · · · · · · · · · |    |
| 指導教練    |                                                                                                    | 吳           | 管理       |      | 1<br>1            | 諸                                     |    |
| 聯絡人     |                                                                                                    | 蕭           | 電子郵件     |      | <u>hc@webmail</u> | .ptes.tc.edu.tw                       |    |
| 行動電話    | 92                                                                                                    | 289         |          |      |                   |                                       |    |
| 參賽組別    | □單一班級<br>年 班<br>□合併班級:読<br>年 班、                                                                                                    | 述明原因<br>年 班 | 未能組成單-   | 一班級I | 隊伍之原因:            |                                       |    |
| 姓名      | 吳                                                                                                    | 蔡           | 陳        | 徐    |                   | 廖                                     |    |
| 班級、座號   | 8年五班(5)                                                                                                    | 8年五班(16)    | 8年五班(15) | 8年   | 毛五班(14)           | 8年五班(13)                              |    |
| 級任教師:   |                                                                                                    | 體育組長:       |          | 註    | 冊組長:              |                                       |    |
| 學務主任:   |                                                                                                    | 教務主任:       |          | 校    | 長:                |                                       |    |

★匯出資料若發現有錯誤,再到「報名作業」進行編輯 修改、儲存後,重新匯出。

## 上傳核章後報名資料

★匯出資料檢查正確無誤後列印,(有需填寫資料者必須 完成),經各相關人核章及蓋學校關防。

完成後製作成一個 PDF 檔案上傳。始完成報名程序。

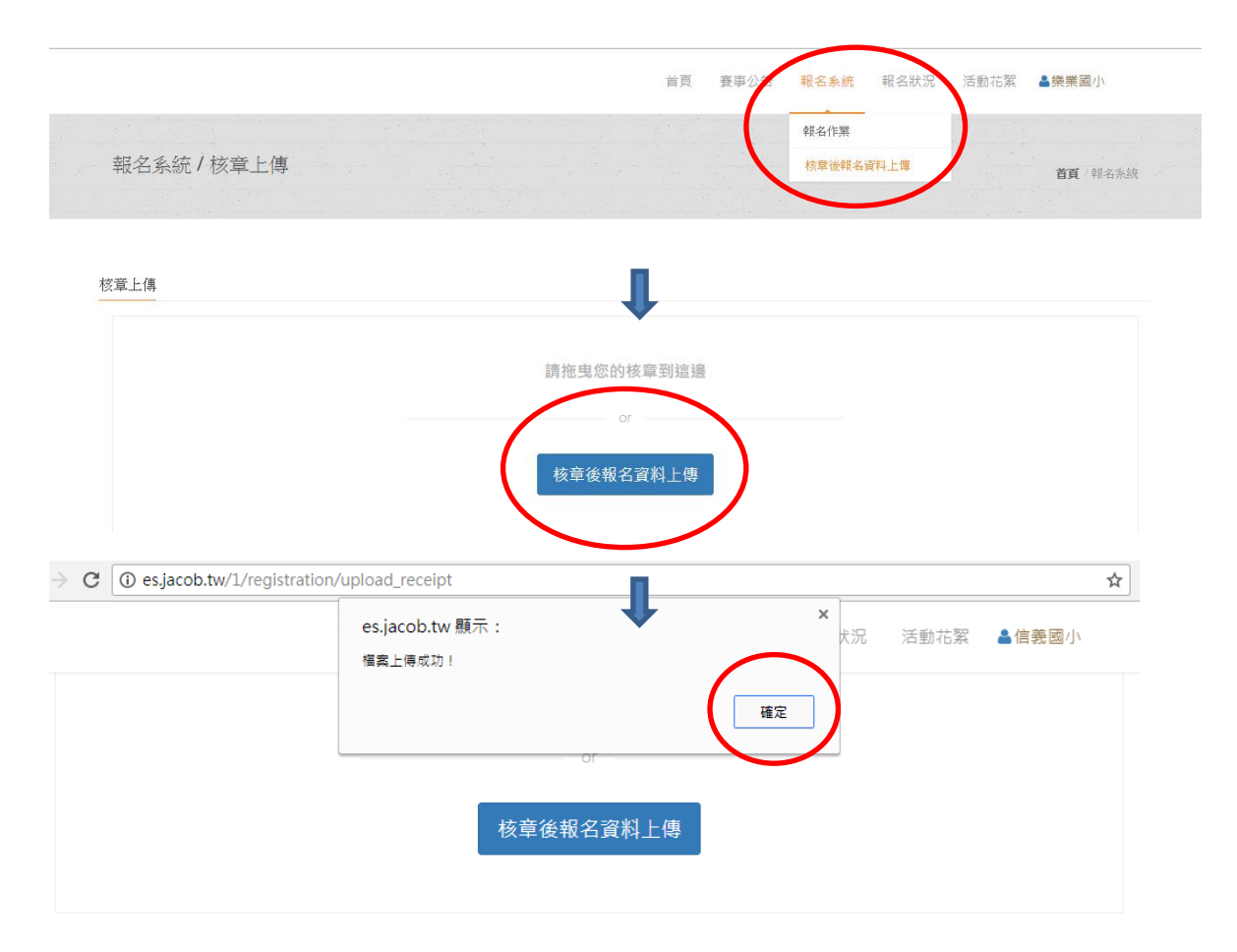

普及化運動各參賽單位,請參酌以上操作說明。

再有疑義,歡迎洽詢:

中興大學 陳進發老師 0988965942, fachen@nchu.edu.tw